## Bitte nutzen Sie den Link aus der Willkommens-E-Mail oder wahlweise: https://ona.proregio-sachsen.de

## 1. Bitte geben Sie Ihre Anmeldedaten aus der E-Mail ein.

| ONLINE<br>AKADEMIE Existenzgründerzentrum Dresden e.V. ProRegio Sachsen eG effectum Sachsen e.V.                                                                                                    | Q |   |
|----------------------------------------------------------------------------------------------------|---|---|
| Section of the section of the secti |   | ] |
|                                                                                                    | - | _ |

## 2. Bitte ändern Sie Ihr Kennwort.

|                                                    | 3. Ihr Kennwort wurde geändert. |                 |                 |               |              |               |             |                 |
|----------------------------------------------------|---------------------------------|-----------------|-----------------|---------------|--------------|---------------|-------------|-----------------|
| Startseite Dashboard Ein:                          | stellunger                      | Nutzerkonto     | Kennwort ändern |               |              |               |             |                 |
| Ändern Sie Ihr Kennwort, bevor Sie weiterarbeiten. |                                 |                 | maxmuster       |               | ♀ Mitteilung |               |             |                 |
| Kennwort ändern                                    |                                 |                 |                 |               |              |               |             |                 |
| Anmeldename                                        | ſ                               | naxmuster       |                 |               |              |               |             |                 |
| Aktuelles Kennwort                                 | 0                               |                 |                 | Startseite    | Dashboard    | Einstellungen | Nutzerkonto | Kennwort ändern |
| Neues Kennwort                                     | 0                               |                 |                 |               |              |               |             |                 |
| Neues Kennwort (noch einmal)                       | 0                               |                 |                 |               |              |               |             |                 |
|                                                    |                                 | Änderungen spei | chern           | Kennwort wurd | e geändert   |               |             |                 |

## 4. Bitte scrollen Sie bis nach unten und stimmen Sie den Datenschutzerklärungen zu.

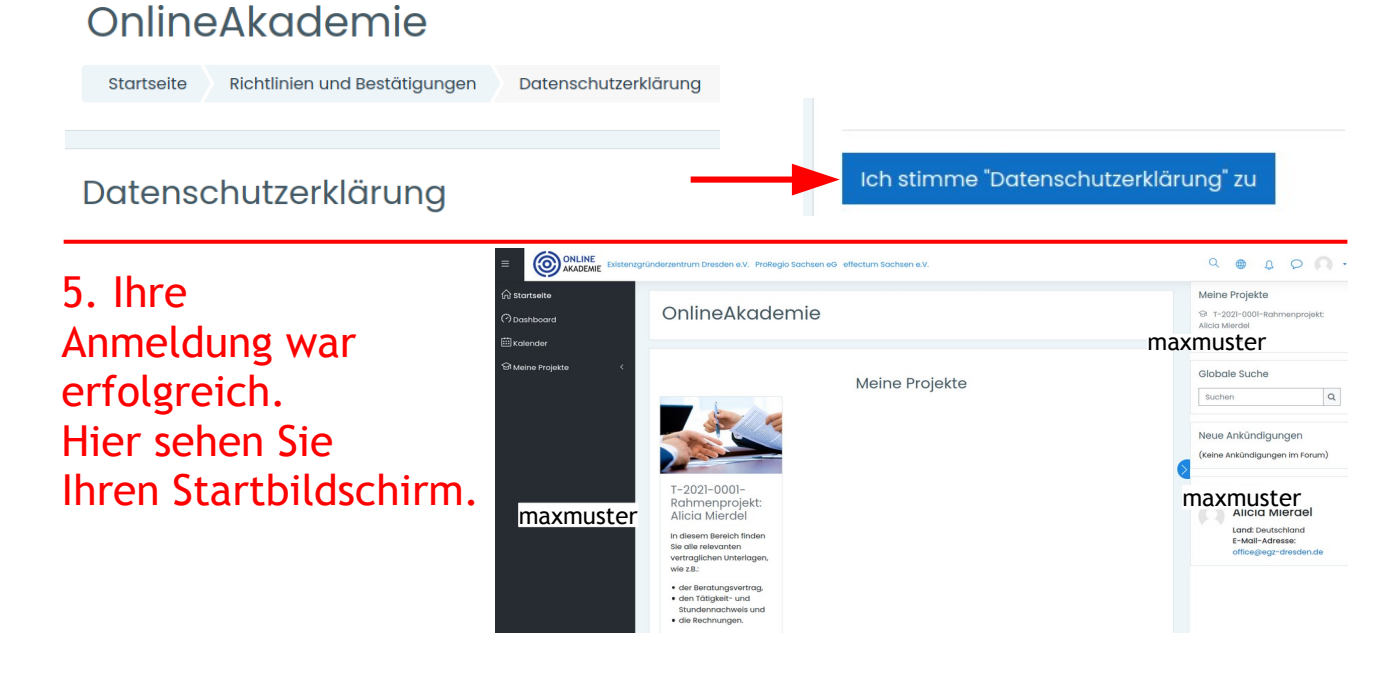